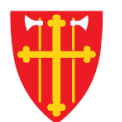

#### DEN NORSKE KIRKE Den norske kirkes medlemsregister

# KVIKKGUIDE HENTE FREM TROSOPPLÆRINGSABONNENTER

Versjon 1.0 27.01.2021

#### Fem trinn for å hente frem trosopplæringsabonnenter

| Startside Hjelp til bruk Handlinger $	imes$ | Medlemmer                                | edlemmer» er v      | Kirkevalg $\vee$ | Organisasjon 🗸      | Administrasjon $ 	imes $ |  |
|---------------------------------------------|------------------------------------------|---------------------|------------------|---------------------|--------------------------|--|
|                                             | Søk etter personer                       | elg «Søk etter pers | oner»            |                     |                          |  |
| Sak attar parcapar                          | Registrere innmelding                    |                     |                  |                     |                          |  |
| Søk etter personer                          | Registrere utmelding                     |                     |                  |                     |                          |  |
|                                             | Slett tilhørig                           |                     | Info or          | n søk etter persone | r                        |  |
| Finn enkeltpersoner Finn grupper av persor  | Korriger feil i medlemsstatus            |                     |                  |                     |                          |  |
|                                             | Registrere/endre<br>menighetstilknytning |                     |                  |                     |                          |  |
| Fødselsnummer                               | Søk i DSF                                |                     |                  |                     |                          |  |

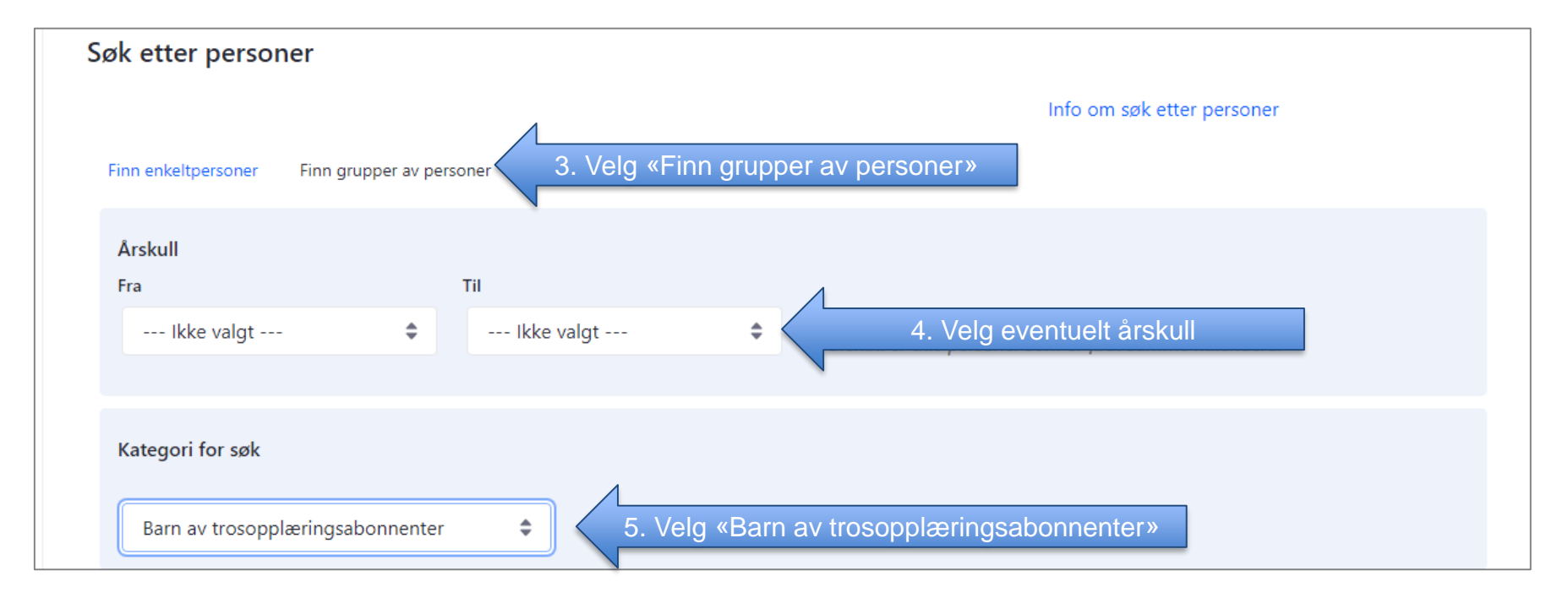

### Eksempel på uthenting til invitasjon til 4-årsbok

Finn enkeltpersoner Finn grupper av personer

Avansert søk

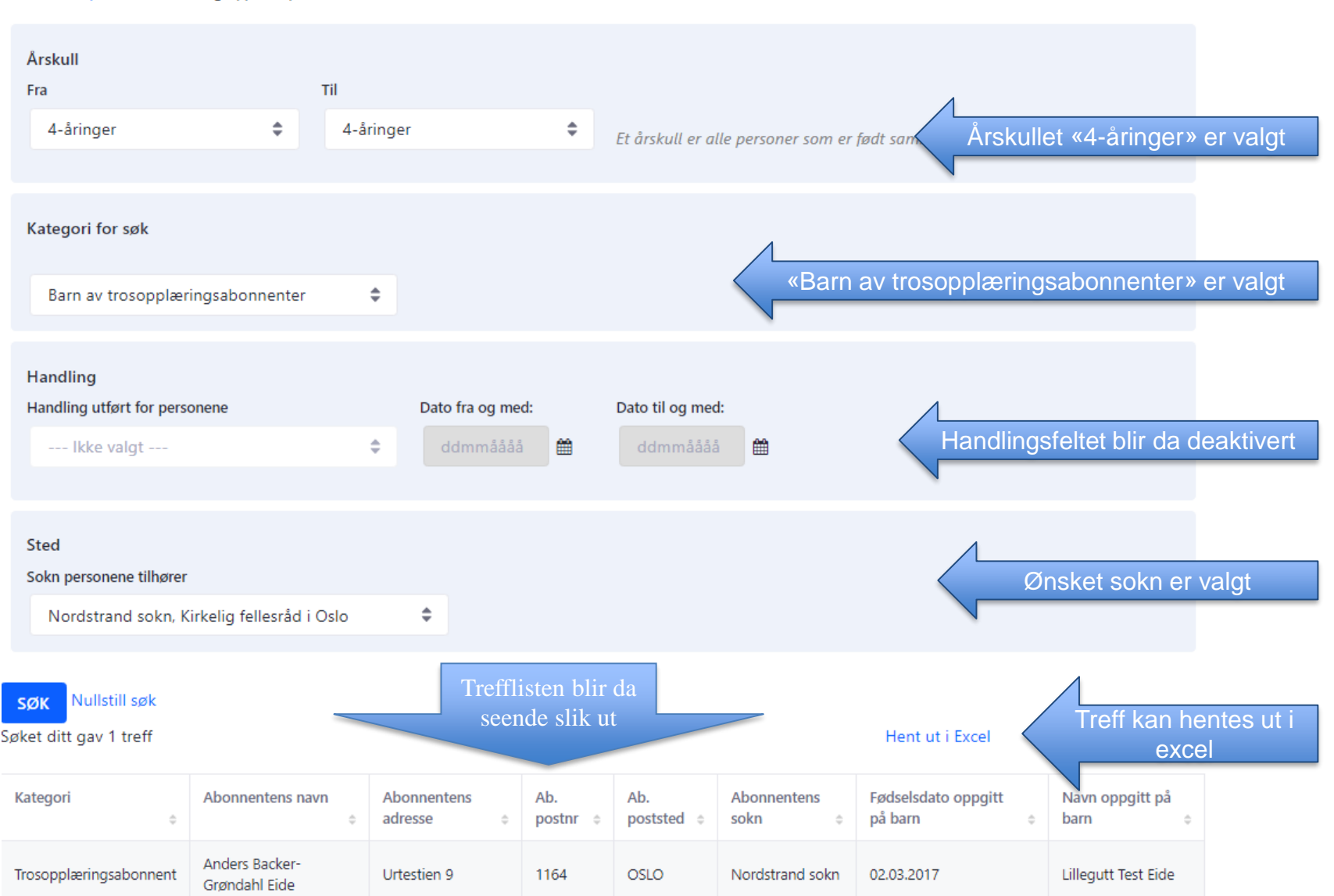

## Treff utfra valg av årskull – uttrekk til excel

Dersom det ikke velges noe under «årskull», kommer alle trosopplæringsabonnentene i soknet opp som treff, med én linje per barn lagt inn. Velges det ett ellers flere årskull, vises alle trosopplæringsabonnentene som har barn i dette årskullet, også her med én linje per barn lagt inn. Her er det søkt etter årskullene 4-8 år. Da kommer det to treff for denne abonnenten siden han har to barn:

| Kategori<br>\$         | Abonnentens navn                | Abonnentens<br>adresse \$ | Ab.<br>postnr \$ | Ab.<br>poststed $\Leftrightarrow$ | Abonnentens<br>sokn \$ | Fødselsdato oppgitt<br>på barn $\diamond$ | Navn oppgitt på<br>barn \$ |
|------------------------|---------------------------------|---------------------------|------------------|-----------------------------------|------------------------|-------------------------------------------|----------------------------|
| Trosopplæringsabonnent | Anders Backer-<br>Grøndahl Eide | Urtestien 9               | 1164             | OSLO                              | Nordstrand sokn        | 02.03.2017                                | Lillegutt Test Eide        |
| Trosopplæringsabonnent | Anders Backer-<br>Grøndahl Eide | Urtestien 9               | 1164             | OSLO                              | Nordstrand sokn        | 04.05.2015                                | Storesøster Test<br>Eide   |

Exceluttrekket oppfører seg litt annerledes. Her er uttrekket for årskullene 4-8 år. Her er det bare én linje for abonnenten, men begge barna kommer med i feltet med oversikt over hvilke barn som skal få trosopplæringstilbud, siden søket var aldersgruppen 4-8 år:

| Abonnentens<br>fornavn | Abonnentens<br>mellomnavn | Abonnentens<br>etternavn | Kategori               | Abonnentens<br>fødselsdato | Abonnentens<br>adresse | Abonnentens<br>postnr | Abonnentens<br>poststed | Abonnentens sokn | Abonnnerer på<br>trosopplæringstilbud til                                  |
|------------------------|---------------------------|--------------------------|------------------------|----------------------------|------------------------|-----------------------|-------------------------|------------------|----------------------------------------------------------------------------|
| Anders                 | Backer-Grøndahl           | Eide                     | Trosopplæringsabonnent | 01.08.1973                 | Urtestien 9            | 1164                  | OSLO                    | Nordstrand sokn  | Lillegutt Test E.ve, f. 02.03.2017<br>Storesøster Test Eide, f. 04.05.2015 |

Så tilbake til søket etter kun 4-åringer. Exceluttrekket har da kun med det ene barnet som er i dette kullet:

| Abonnentens<br>fornavn | Abonnentens<br>mellomnavn | Abonnentens<br>etternavn | Kategori               | Abonnentens<br>fødselsdato | Abonnentens<br>adresse | Abonnentens<br>postnr | Abonnentens<br>poststed | Abonnentens sokn | Abonnnerer på<br>trosopplæringstilbud til |
|------------------------|---------------------------|--------------------------|------------------------|----------------------------|------------------------|-----------------------|-------------------------|------------------|-------------------------------------------|
| Anders                 | Backer-Grøndahl           | Eide                     | Trosopplæringsabonnent | 01.08.1973                 | Urtestien 9            | 1164                  | OSLO                    | Nordstrand sokn  | Lillegutt Test Eide, f. 02.03.2017        |

# LYKKE TIL!